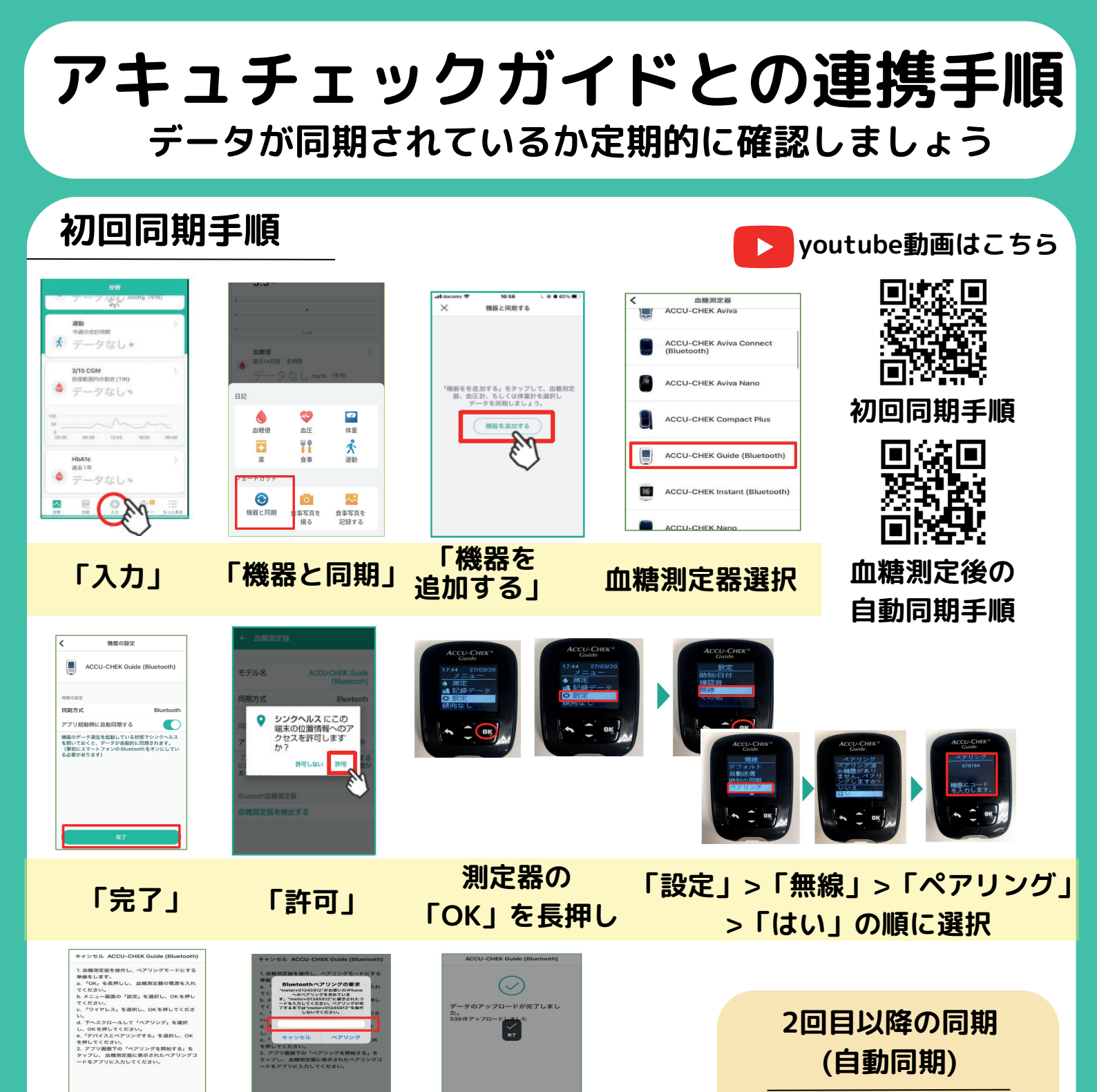

\*ERMY 5 %7

①血糖を測定 ②←ボタンを押す ③アプリを立ち上げる

の手順で自動同期が始まります

もしくは血糖測定器上で

「記録データ」>「データ転送」

>「ワイヤレス」

の手順でお進み頂いた後に アプリを起動してください。

「ペアリングを開始する」をタップして、測定器に 表示されている番号を入力し「ペアリング」

?

ペアリングを開始する

## ペアリングに失敗したら? ①血糖測定器上から端末のペアリングを解除 ②スマートフォン端末からペアリングを削除 ③シンクヘルスアプリ「もっと見る」>「機器と同期」>

「アキュチェックガイド」>「削除」→再連携へ

シンクヘルスの 操作方法などに関する お問い合わせ シンクヘルスカスタマーサポート(平日9:00~18:00) service.jp@health2sync.com アプリから:「もっと見る」>「フィードバック」より送信